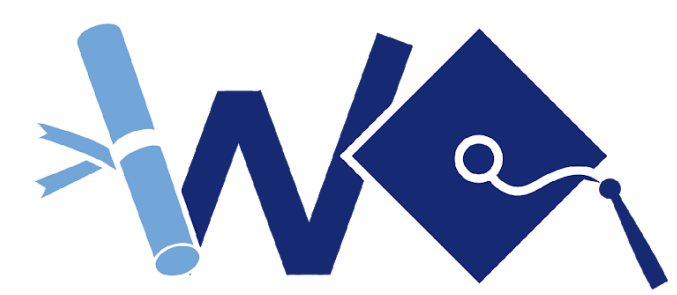

## WINFREE ACADEMY CHARTER SCHOOLS

Success tomorrow starts today...

### Instructions on how to login to the WACSD PC laptop

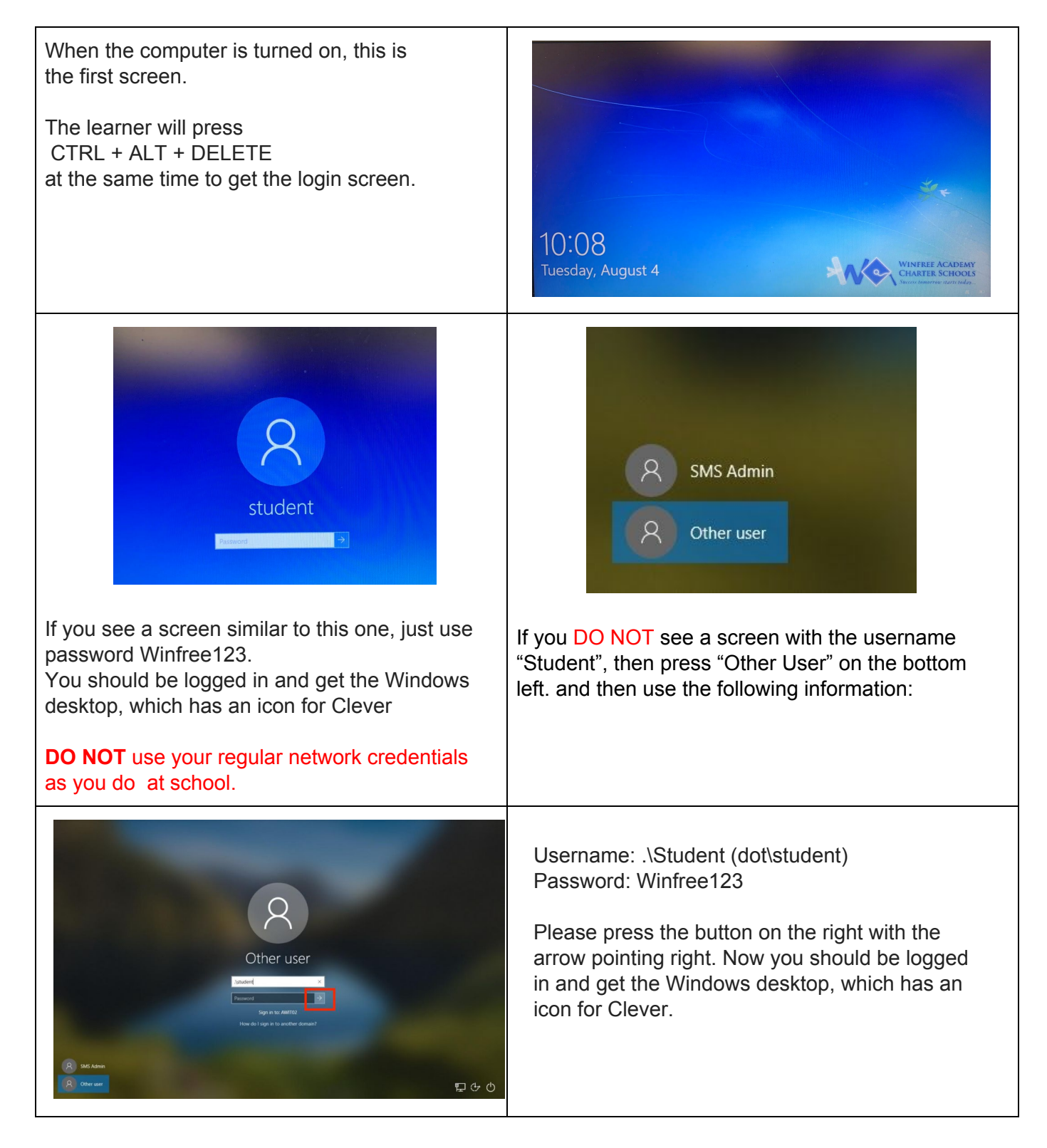

www.winfreeacademy.com techsupport@wacsd.com

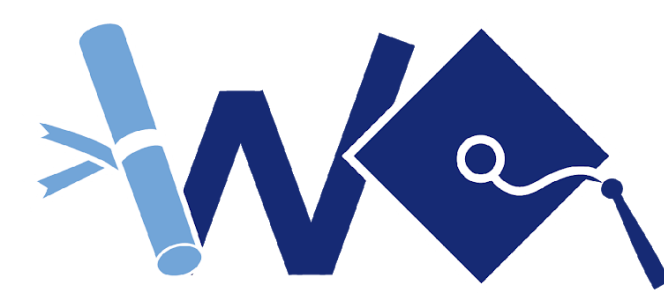

# WINFREE ACADEMY CHARTER SCHOOLS

Success tomorrow starts today...

### Activating your WiFi

Once you have successfully logged in to your WACSD PC laptop, you will need to activate your WiFi in order to be able to work on your courses.

| In the bottom right-hand corner you will see the wireless icon.                                                                                                    | ^ ■ ⊕ 1 <sup>(1)</sup> 10:44 AM<br>8/4/2020 ₽                                                                                                    |
|----------------------------------------------------------------------------------------------------|----------------------------------------------------------------------------------------------------|
| Next you will see the list of wi-fi networks.<br>Click on your WiFi.                                                                                                    | Verzon Wireless   enzel i Enzel reine   Macs   Secured   Mic Social   Secured   Mic Social   Secured   Macs Cole   Secured   Mic Social   Secured   Mic Social   Secured   Secured |
| Your WiFi choice will open up and ask you to<br>connect.<br>Check the "Connect automatically" box so you don't<br>have to do this again in the future. Then click<br>"Connect". | Verion Wireless<br>WACS<br>Socied                                                                                                    |

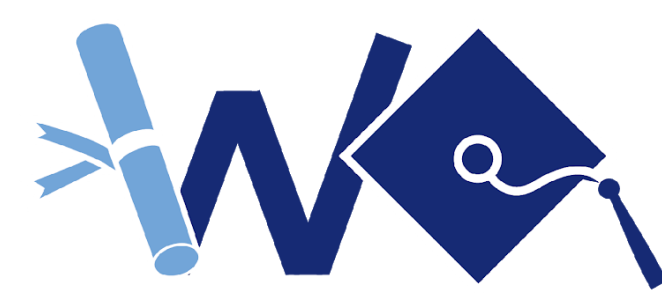

### WINFREE ACADEMY CHARTER SCHOOLS

Success tomorrow starts today...

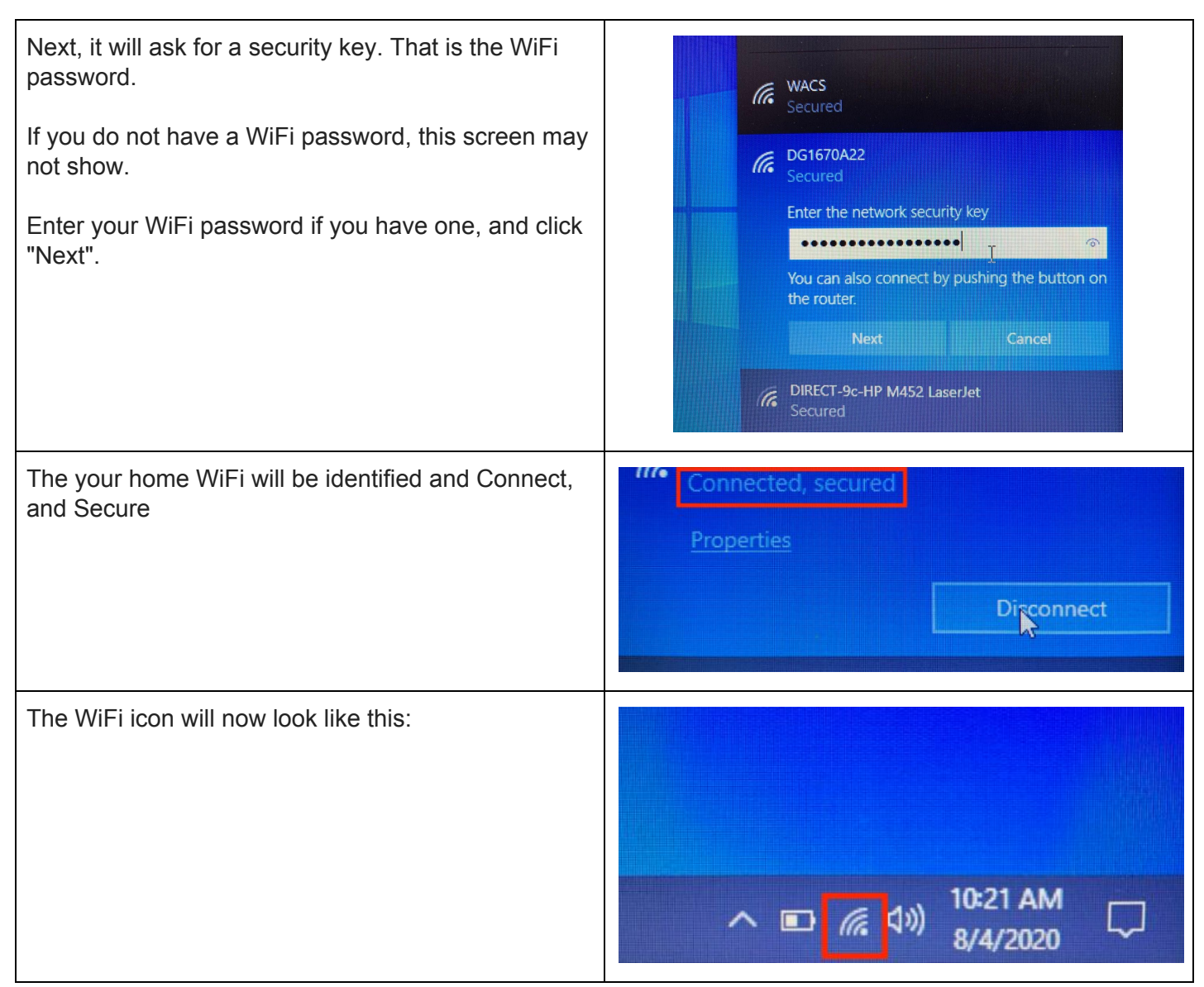